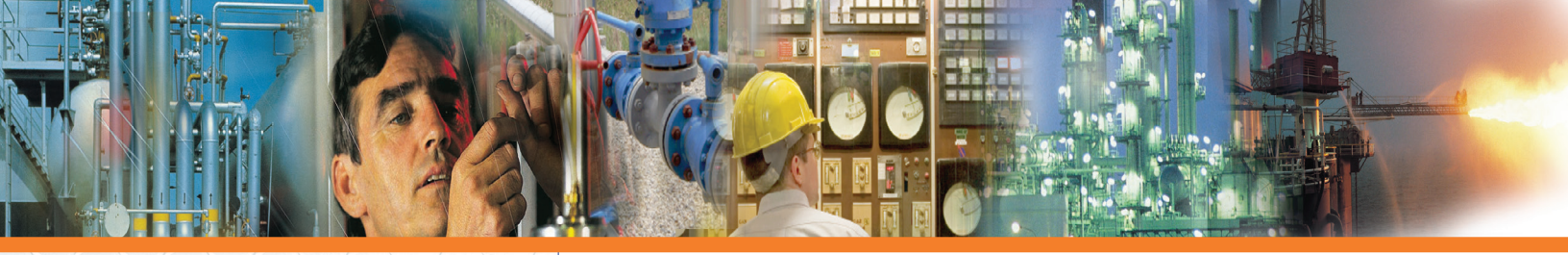

# FT2A View<sup>™</sup> Software Tool

- Quick access to all configuration parameters with pop-up windows and pull down menus
- Selection of measurement units, flow and temperature ranges, alarm settings and more
- Display of alarm codes
- Storage of meter configurations to a file that can be archived
- View raw data that can be used to diagnose or troubleshoot your meter

|                                                                                                    |                                                                                                    |                                                                                                    | R                                                                                                    | eser rotal and                    | Elapsed Time                                                             |      |
|----------------------------------------------------------------------------------------------------|----------------------------------------------------------------------------------------------------|----------------------------------------------------------------------------------------------------|----------------------------------------------------------------------------------------------------|-----------------------------------|--------------------------------------------------------------------------|------|
| FLOW                                                                                                    |                                                                                                    |                                                                                                    | TEMPERATURE                                                                                                    |                                   |                                                                          |      |
| 20                                                                                                    |                                                                                                    |                                                                                                    | 100 -                                                                                                    |                                   |                                                                          |      |
| 16                                                                                                    |                                                                                                    |                                                                                                    | 84                                                                                                    |                                   |                                                                          |      |
| 12                                                                                                    |                                                                                                    |                                                                                                    | 68                                                                                                    |                                   |                                                                          |      |
|                                                                                                    |                                                                                                    |                                                                                                    | 52                                                                                                    |                                   |                                                                          |      |
|                                                                                                    |                                                                                                    |                                                                                                    | 36                                                                                                    |                                   |                                                                          |      |
|                                                                                                    |                                                                                                    |                                                                                                    | 24                                                                                                    |                                   |                                                                          |      |
|                                                                                                    | TIME ( 100.0 secs )                                                                                                    |                                                                                                    |                                                                                                    | TIME                              | (40.0 secs)                                                              |      |
| Alam                                                                                                    | 16                                                                                                    |                                                                                                    |                                                                                                    |                                   |                                                                          |      |
|                                                                                                    |                                                                                                    |                                                                                                    |                                                                                                    |                                   |                                                                          |      |
| No<br>figuration: FT3 View, F                                                                                                    | allarms<br>in Themal Induments. Revision 10<br>Process Validier<br>Press 11513040141 Tempenteer                                                                                                    | 6 915201                                                                                                    | 287.33.0km                                                                                                    |                                   |                                                                          |      |
| No       figuration     FT3 Mees, F       Cong Y     Image: Cong Y       Cong Y     Image: Cong Y  <   | Advances Accession Accession                                        | 6 916/001                                                                                                    | 207.33.0Hm<br>67.9669.V<br>0.003565.Amps<br>Data Salama                                                            | Rear Tool<br>Rear OIC<br>-V<br>Ck | Sayl Tea                                                                 | Egit |
| No       diguration     FT3 View, F       Order Select     Order Select       Order T     Order Select       Order T     Order Select | Adams     Animal Statements     Animal Statements       The Statements     Animal Statements     Animal Statements       The Statements     Transford Statements     Animal Statements       The Statements     Transford Statements     Animal Statements       The Statements     Transford Statements     Animal Statements       Advances     Transford Statements     Animal Statements       Marchaeles     Transford Statements     Animal Statements       Marchaeles     Transford Statements     Animal Statements       Marchaeles     Transford Statements     Animal Statements       Marchaeles     Transford Statements     Animal Statements                                                                                                    | 111200000 11200000 11200000 1120000 11200 11200 | 207 33 Olen<br>674683 V<br>0 80366 Ange<br>0 80366 Ange                                                            | Peer Tour<br>Peer Cit:<br>V<br>Ck | 5 mga Tao<br>- Har - Har - Sai,<br>Da - Da - Da                          | Exit |
| No       figuration     FD loss F       interfice     interfice       interfice     interfice                                                                                                    | Adams     Result (1)       Un free values     Result (1)       The or value     Result (1)       The or value     Result (1)       The or value     Result (1)       The or value     Result (1)       The or value     Result (1)       None     Result (1)       Result (1)     Result (1)       Result (1)     Result (1)                                                                                                    |                                                                                                    | 20733 Olen<br>E Y4669 V<br>0 802565 Ampe<br>0 802565 Ampe<br>0 802565 Ampe                                         | Peer foul<br>Rear CRC<br>CK       | Sanja Ten<br>Har - Kar - Saj<br>Da - D - D                               | Exit |
| No       Operation IFT Vace, IF       Operation IFT Vace, IF       Operation IFT Vace, IF       Operation IFT       Operation IFT                                                                                                    | Additional Additional A | \$ \$ \$ \$ \$ \$ \$ \$ \$ \$ \$ \$ \$ \$ \$ \$ \$                                                                                                    | 20733.00нн<br>6766607<br>0002566 Анура<br>0002566 Анура<br>1000 Галантар<br>2014 Анура<br>2014 Анура<br>2014 Анура | Peer Inst<br>Rear CRC<br>CK       | Sanja Ten<br>Na Na Sanja<br>Na Ra Sanja<br>Interference<br>Matematicapit | Exit |

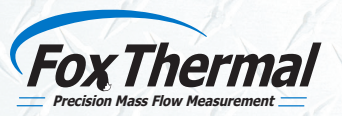

399 Reservation Road Marina, CA 93933 Phone: (831) 384-4300 Fax: (831) 337-5786 sales@foxthermal.com www.foxthermal.com

## Configuration and Data Logging Application

FT2A View<sup>™</sup> is an intuitive, Windows<sup>®</sup> XP/7/8/10 compatible software tool that provides complete configuration and remote process monitoring functions for the Fox Model FT2A Thermal Gas Mass Flow Meter and Temperature Transmitter.

Communication via a Laptop or PC serial USB communications port lets you install and commission your flow meter quickly, no matter how complex your configuration needs. Once the instrument is up and running, FT2A View<sup>™</sup> lets you adjust meter configuration, evaluate transmitter alarm conditions, collect process data, and view measurements from your Laptop, PC or control station.

#### View Process Data from Your PC

The intuitive and easy-to-use FT2A View<sup>™</sup> software gives process engineers and maintenance personnel a real-time view of process conditions.

The main window displays all of the flow meter's parameters and process variables on the screen. The FT2A readings are automatically refreshed every second.

### Quickly Configure and Adjust Flow Meter Settings

Clicking on the FT2A View "Configure" button opens a window that is used to configure the meter and to make adjustments to displays, outputs, alarm settings and flow totalizer.

- The "Display" section permits programming of lines 1 and 2 of the local display.
- The "4-20 mA" section permits programming of the two 4-20mA outputs for flow rate and temperature.
- "Digital Output Select" permits scaling of the digital output as an alarm indicator or a pulse/frequency ouput.
- "Digital Input" permits programming of a contact input to reset the totalizer or the selection of a calibration curve.
- The "Serial Com" button allows the user to configure the bus type.

#### Simple, Easy-to-Use Data Logging Function

Saving process data to an Excel spreadsheet is initiated by selecting the "Data Logger" button from the main window. The Data Logger Window then prompts the user to choose from a list of available readings such as flow rate, total, temperature, etc.

The user can also choose the sample interval time in hours, minutes, or seconds from easy-to-use drop-down menus. Excel can be used to store the data by clicking "Save Config. To File" button. The user can enter a filename or choose a file path from a drop down menu in the Filename window.

Once the "Start Data Logging" button is clicked, the program begins to collect the data to the Excel file at the specified rate and saves it to disk at the chosen interval time. The Data Logger function can be stopped at any time by clicking the "Stop Data Logging" button.

This simple, easy-to-use data logging feature helps process engineers analyze flow parameters, evaluate transmitter alarm conditions, and develop charts and graphs for performance comparisons.